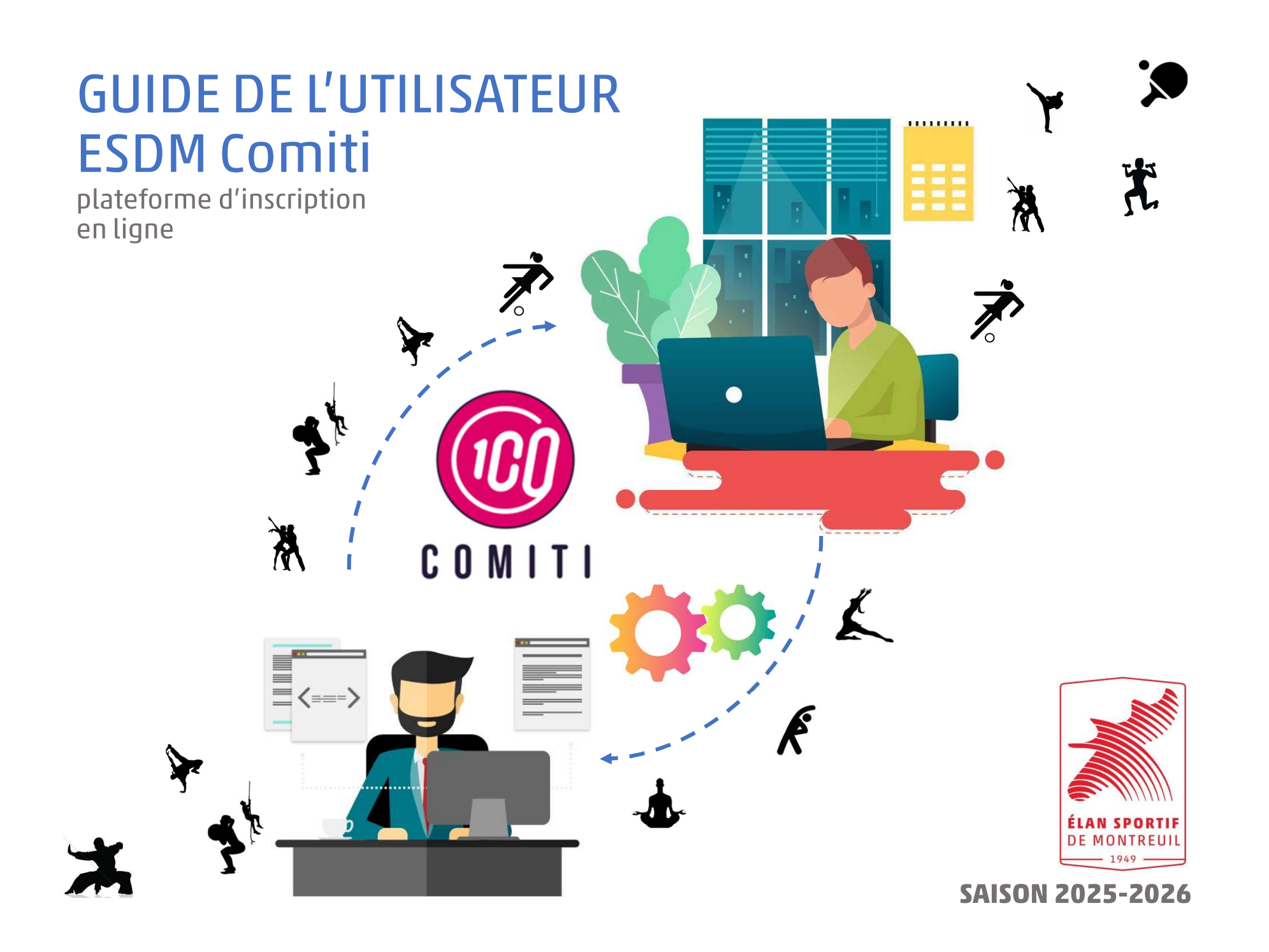

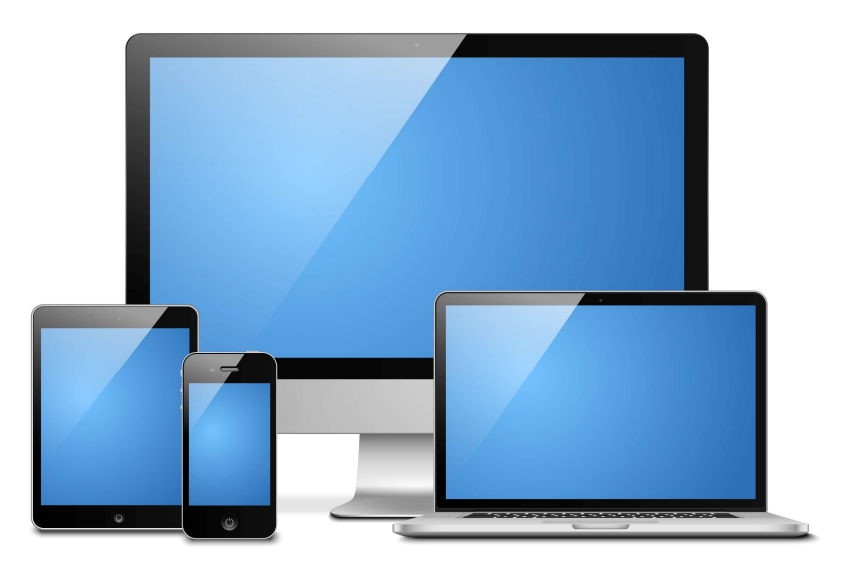

## **IMPORTANT !**

# La plateforme d'inscription COMITI est optimisée aussi bien pour les ordinateurs, que pour les smartphones et tablettes.

## 1. Avant de s'inscrire sur Comiti 1.1 Autorisation médicale

**Avant toute chose**, vous devez définir si vous avez, oui ou non, besoin de faire établir un certificat médical par votre médecin au moyen du diagramme ci-dessous (plus de détails sur<u>www.esdmontreuil.fr/autorisation-medicale</u>)

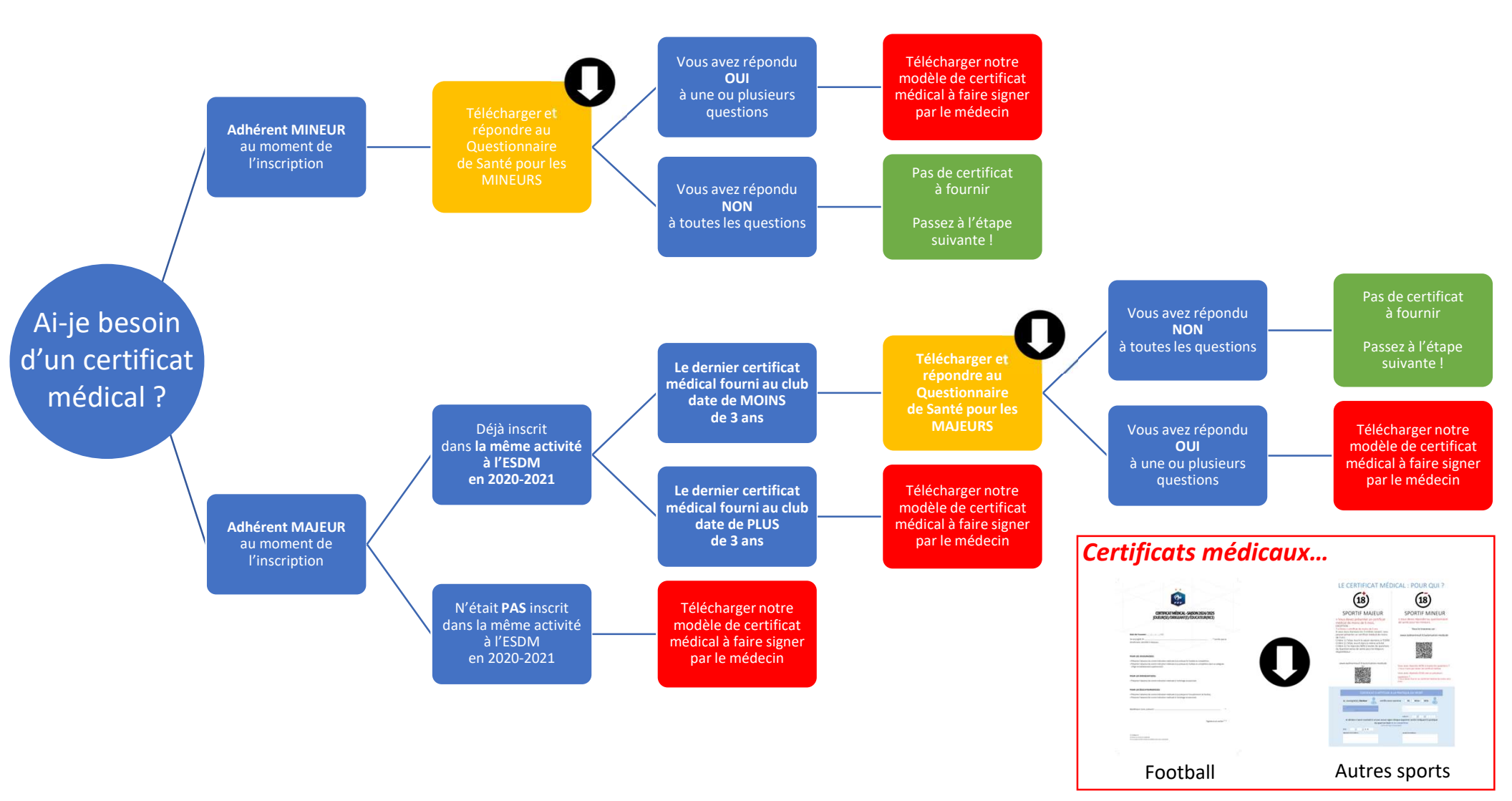

## 1. Avant de s'inscrire sur Comiti 1.2 Numérisation des pièces jointes

- Uniquement pour le foot :
  - Scannez ou photographiez proprement votre certificat médical dûment complétée et, si nécessaire, signée par le médecin. format Jpeg ou pdf – 5 Mo maximum
  - Scan ou photo d'une pièce d'identité du joueur (1<sup>ère</sup> inscription) : CNI ou Passeport ou livret de famille ou acte de naissance.
- Pour les autres sports : si nécessaire, scannez ou photographiez proprement votre Certificat Médical format Jpeg ou pdf – 5 Mo maximum
- Pour tous : Prenez une photo portrait de l'adhérent format Jpeg – 5 Mo maximum

> Nous ne demandons pas des photos aux normes passeport. Une simple photo récente (moins de 6 mois), prise avec un téléphone et sur laquelle l'adhérent est reconnaissable suffira.

> Attention : les photos trop lourdes (haute définition) ne sont pas supportées par la plateforme d'inscription Comiti.

• Pièces facultatives :

#### format Jpeg – 5 Mo maximum

 Une carte d'étudiant ou un justificatif Pole Emploi pour bénéficier d'un tarif réduit en Boxe française

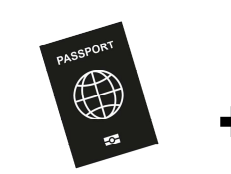

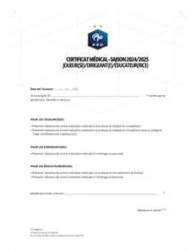

1<sup>ère</sup> inscription foot uniquement

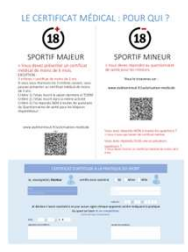

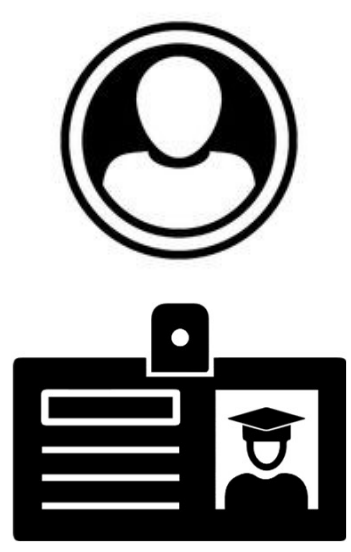

## 1. Avant de s'inscrire sur Comiti 1.3 Préparez votre moyen de paiement

### La Carte Bancaire - Paiement en 1 ou 3 fois sans frais

Choisissez le mode de paiement

- ✓ le plus pratique
- ✓ le plus rapide
- ✓ le mieux sécurisé
- ✓ Aucun frais ne sera appliqué !

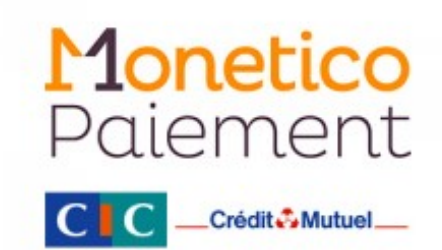

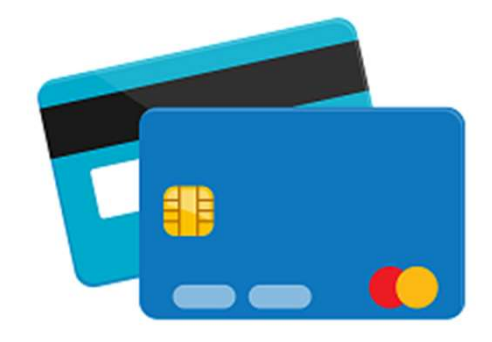

ou

### Des espèces – Paiement en une fois

Si vous ne pouvez pas ou ne désirez pas payer par CB, vous avez la possibilité de vous rendre au secrétariat. Nous vous remercions de prévoir l'appoint car nous n'avons pas de caisse pour rendre la monnaie. Votre paiement doit être exécuté dans les 48h suivant la validation de votre panier, ce sans quoi votre inscription sera annulée.

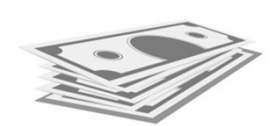

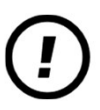

### Nous n'acceptons pas les chèques

## 1. Avant de s'inscrire sur Comiti 1.3 Préparez votre moyen de paiement

### **CHOISISSEZ LE MODE DE PAIEMENT**

### <mark>EN LIGNE</mark>

- ✓ le plus pratique
- ✓ Ie plus rapide
- ✓ le mieux sécurisé
- Aucun frais ne sera appliqué !
  - 1. Le prélèvement automatique en 3 fois sans frais NOUVEAU
  - 2. La Carte Bancaire Paiement en 1 ou 3 fois sans frais

### EN PRÉSENTIEL au secrétariat du club

- 1. La Carte Bancaire Paiement en une fois
- 2. En espèces Paiement en une fois

Nous vous remercions de prévoir l'appoint car nous n'avons pas de caisse pour rendre la monnaie. Votre paiement doit être exécuté dans les 48h suivant la validation de votre panier, ce sans quoi votre inscription sera annulée.

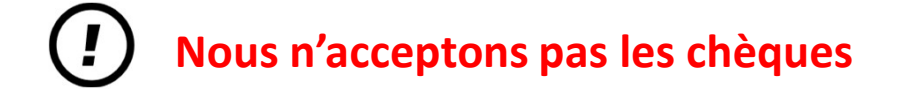

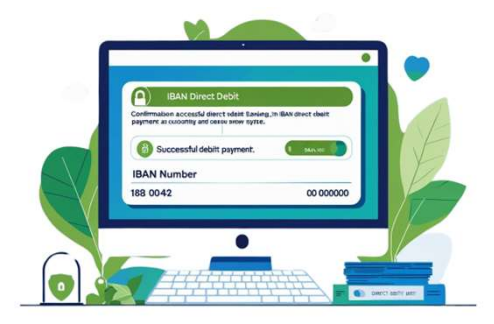

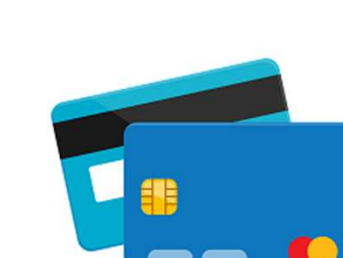

Monetico

Paiement

\_\_Crédit Autuel\_\_\_

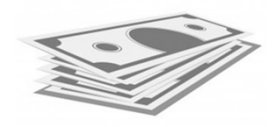

# Avant de s'inscrire sur Comiti Compte Comiti à profil unique ou compte à profils multiples ?

Une dernière chose à savoir avant d'aller sur la plateforme Comiti...

### **PROFIL UNIQUE :**

 Si vous êtes majeur et si vous êtes le seul membre de votre foyer inscrit à l'ESDM, vous devez seulement créer votre propre profil.

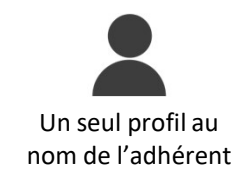

### PROFILS MULTIPLES :

- Si vous êtes l'un des parents ou le responsable légal d'un ou plusieurs mineur(s) inscrit(s) à l'ESDM, vous devrez commencer par créer votre propre profil pour y rattacher ensuite celui(ceux) de votre(vos) enfant(s). Et ce même si vous ne pratiquez pas vous-même d'activité au sein de l'ESDM.
- Si vous êtes en couple sans enfant et que vous pratiquez tous les deux une ou plusieurs activité(s) au sein de l'ESDM, l'un de vous créera le Profil principal du compte auquel il adjoindra le Profil du second.

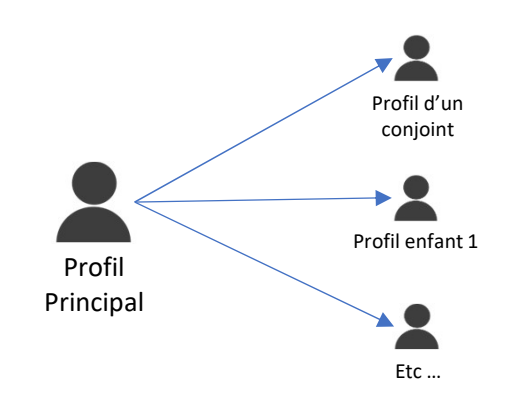

### À quoi sert un compte à profils multiples ?

i

- À identifier au moins un parent ou responsable légal pour chacun de nos adhérents mineurs
- À bénéficier des réductions très avantageuses qu'offre l'ESDM aux foyers qui s'inscrivent à plus de deux activités. Attention : si vous créez plusieurs profils uniques au lieu de les réunir en un seul compte, nous n'auront aucun moyen de vous faire bénéficier des réductions.

# 2. Accès à la plateforme et création/mise-à-jour de votre compte

https://esdm.comiti-sport.fr >> Rendez-vous sur : COMITI 1 ère Depuis le profil de 📜 Panier chaque sportif **INSCRIPTION** inscrit, téléchargez: ACCUEIL / MON PROFIL Création du profil principal ou de l'adhérent unique Ici, la photo 1 Mo maximum (jpeg, gif, png ou tiff) **FACULTATIF:** Nom de famille \* Cliquez sur > Créer un compte Créer les profils des Téléchargez les autres membres de pièces jointes mon foyer RÉ-**INSCRIPTION** Ici, si nécessaire\*, Mon profil Mes inscriptions Mes paiements Mot de passe ments Mot de passe Contacter le club > Le certificat Mon Certificat Médical Mon espace personnel de médical Même si je me suis inscrit documents visibles par le club Ma Famille avec un dossier papier Parcourir... Aucun fichier sélectionné. 0 / 10 Mo d'espace famille utilisé Formats pdf, png, jpg, jpeg de 2 Mo maximum en 2023-2024. Ici, si nécessaire\*, mon profil COMITI Vous avez renseigné un certificat médical > carte d'étudiant Télecharger existe déjà ! Glisser ou cliquer dans la zone pour > justificatif Pole ajouter des fichiers Date d'émission pdf, doc, odt, png, jpg, xls, csv, txt, zip, Emploi rar) > Pièce d'identité Cliquez sur Date de fin de validité > Se connecter 31 ~ déc 2023 ~ Entrez l'adresse mail \*Voir titre 1.2 Mes Entreprises que vous nous avez Mes différentes licences donnée l'an dernier Aucune licence enregistrée puis cliquez sur

> Mot de Passe Oublié

## 3. Inscription aux activités et paiement

1 En haut à gauche de la page web, cliquez sur Inscriptions puis sur adhésions annuelles -

2 Cliquez sur le volet déroulant sous Section et choisissez le pôle correspondant à votre activité : Pôle Ballons, Pôle Combat, Pôle Danses, Pôle Raquettes ou Pôle Santé

3 Lisez bien l'offre avant de cliquer sur > Inscription

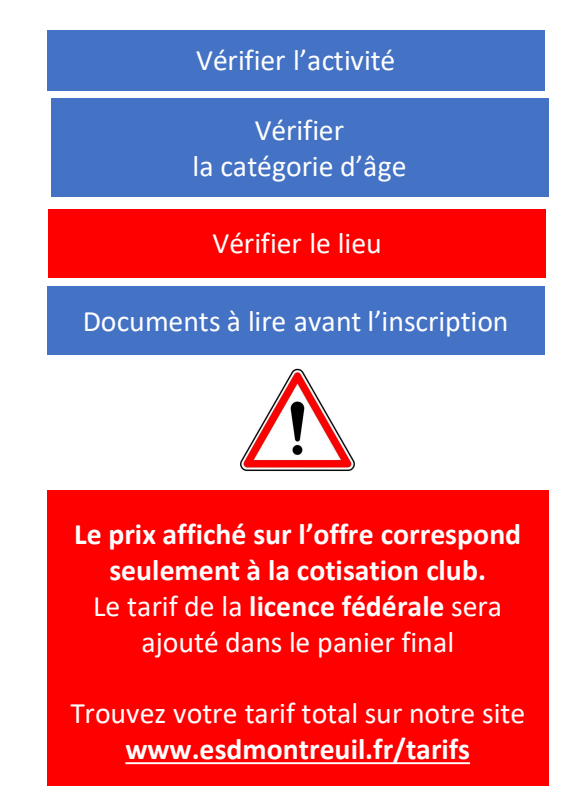

|   | 🛒 (1) Panier                                                                                  |                                                                                                    |
|---|-----------------------------------------------------------------------------------------------|----------------------------------------------------------------------------------------------------|
| * |                                                                                               |                                                                                                    |
|   | ACCUEIL / 'VOTRE PANIER'                                                                      |                                                                                                    |
|   | Valider les inscriptions / articles                                                           |                                                                                                    |
|   | DÉTAILS       Nom ADHÉRENT            Pôle Ballons          Inscription - Football - Masculin |                                                                                                    |
|   | Licence(s)<br>Une licence est obligatoire pour cette offre.                                   | ATTENTION !<br>Pour bénéficier des<br>réductions à partir de 3<br>inscriptions, vous devrez<br>impérativement mettre<br>toutes les inscriptions<br>dans un même panier ! |
|   | Ajouter une Inscription     Inscrire un membre de la famille                                  |                                                                                                    |
|   | Code promo Appliquer                                                                          |                                                                                                    |
|   | Récapitulatif du panier                                                                       |                                                                                                    |
|   | Total du panier 140.91 €                                                                      |                                                                                                    |
|   | Nodos do saisment                                                                             |                                                                                                    |
|   |                                                                                               |                                                                                                    |

## 4. FOOTBALL UNIQUEMENT : Demande de licence dématérialisée. (sauf la catégorie Bébé foot)

Chères footballeuses et chers footballeurs, après avoir complété votre inscription sur notre plateforme en ligne, vous recevrez sous 48 heures un mail vous permettant de faire, en ligne, votre demande de licence FFF 2024-2025.

### **1.** OUVRIR LE MAIL QUE LE CLUB VOUS A ENVOYÉ. (Pensez à vérifier dans vos courriers indésirables)

- Suivre les instructions et se munir des documents demandés
- Cliquer sur "Remplir le Formulaire" afin de compléter votre demande de licence dématérialisée

( Chi

## **2.** COMPLÉTER LE FORMULAIRE AVEC VOS COORDONNÉES.

Durant cette première étape, le licencié contrôle les informations de « Civilité », saisit ses coordonnées et informations de contact et autorise ou non la FFF et ses partenaires à lui envoyer des offres commerciales

#### 3. CHOISIR D'ADHÉRER OU NON À L'ASSURANCE PROPOSÉE (Elle n'est pas nécessaire pour les mineurs)

Le licencié doit prendre connaissance des conditions d'assurance proposées par sa Ligue en lisant l'ensemble do document puis décider s'il souhaite souscrire aux conditions garanties complémentaires ou non.

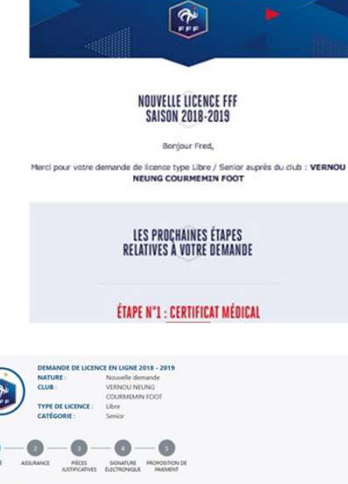

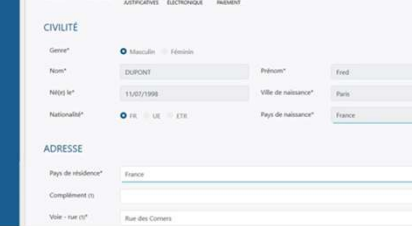

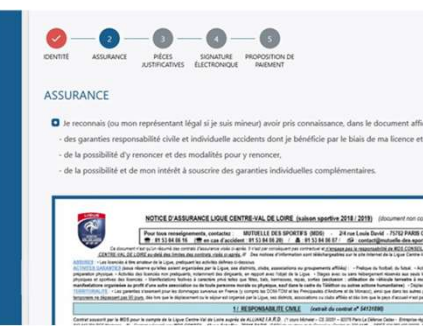

### **4.** IMPORTER LES DOCUMENTS RÉGLEMENTAIRES

- Le licencié doit transmettre les pièces justificatives qui seront nécessaires à la validation de sa licence. Pour chaque pièce, il clique sur « Parcourir », récupère le document sur ton Ordinateur et le transmet.
- Les pièces demandées varient en fonction de la situation du licencié.

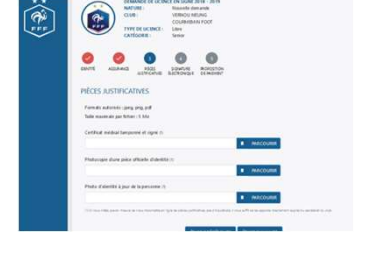

Les formats autorisés sont les suivants : « jpeg », « png » et « pdf ». La taille maximale par fichier est de 5 Mb

### **5.** SIGNER ÉLECTRONIQUEMENT LA DEMANDE DE LICENCE

- COCHER LA CASE : "Je certifie sur l'honneur l'exactitude des pièces justificatives et renseignements fournis dans le présent formulaire de demande de licence"
- SIGNER VOTRE DEMANDE

### **6.** FINALISATION

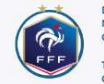

DEMANDE DE LICENCE EN LIGNE 2018 - 2019 NATURE: Nouvelle demande CLUB: VERNOU NEUNG COURMEMIN FOOT TYPE DE LICENCE: Libre CATÉGORIE : Senior

MERCI !

#### NOUS AVONS BIEN REÇU VOTRE DEMANDE DE LICENCE

Dans certains cas, pour valider votre demande, il est possible que notre club reprenne contact avec vous pour vous demander d'autres pièces justificatives.

Dès la validation de votre demande par votre Ligue, vous receverez par email votre attestation de licence pour la saison 2018 - 2019 pour le club VERNOU NEUNG COURMEMIN FOOT.

# 5. JUDO ET CROSS TRAINING UNIQUEMENT : réservation des places.

## Chers Judokas et Crosstrainers,

last but not least,

Vous devez réserver vos places !

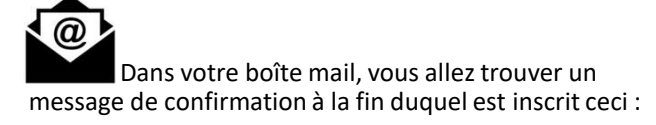

### JUDO ET CROSS TRAINING UNIQUEMENT !

Pour réserver vos séances, copiez **votre numéro de panier** ci-dessus et cliquez sur le lien correspondant à votre acticvité :

### JUDO / CROSS TRAINING

Comme indiqué, copiez **votre numéro de panier qui se trouve au début du mail**. Sans celui-ci, votre réservation sera bloquée.

Cliquez ensuite sur l'intitulé de votre activité.

Vous arrivez alors sur un questionnaire

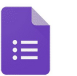

Laissez-vous guider !

Après envoi du formulaire, vous recevez un mail de synthèse de vos réponses.

Il tient lieu de CONFIRMATION DE VOTRE INSCRIPTION

Renouvelez l'opération pour chaque inscription Judo et Cross training Vous souhaitez modifier votre réservation ?

Contactez le secrétariat au **01 48 59 17 49** 

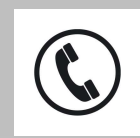